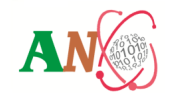

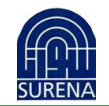

# کد محاسباتی توان و راکتیویته راکتور برمبنای مدل سینتیک نقطهای

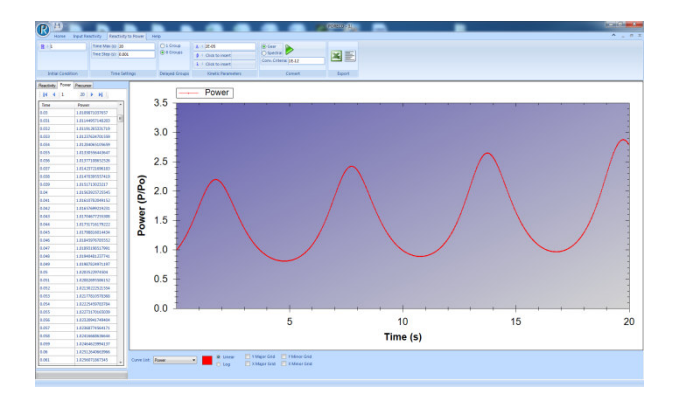

**PORECO راهنمای کاربر** ۱۳۹۱ بسته سوم – ویرایش ۰– اسفند ۱۳۹۱ ANC-MAN-DED-PK-100

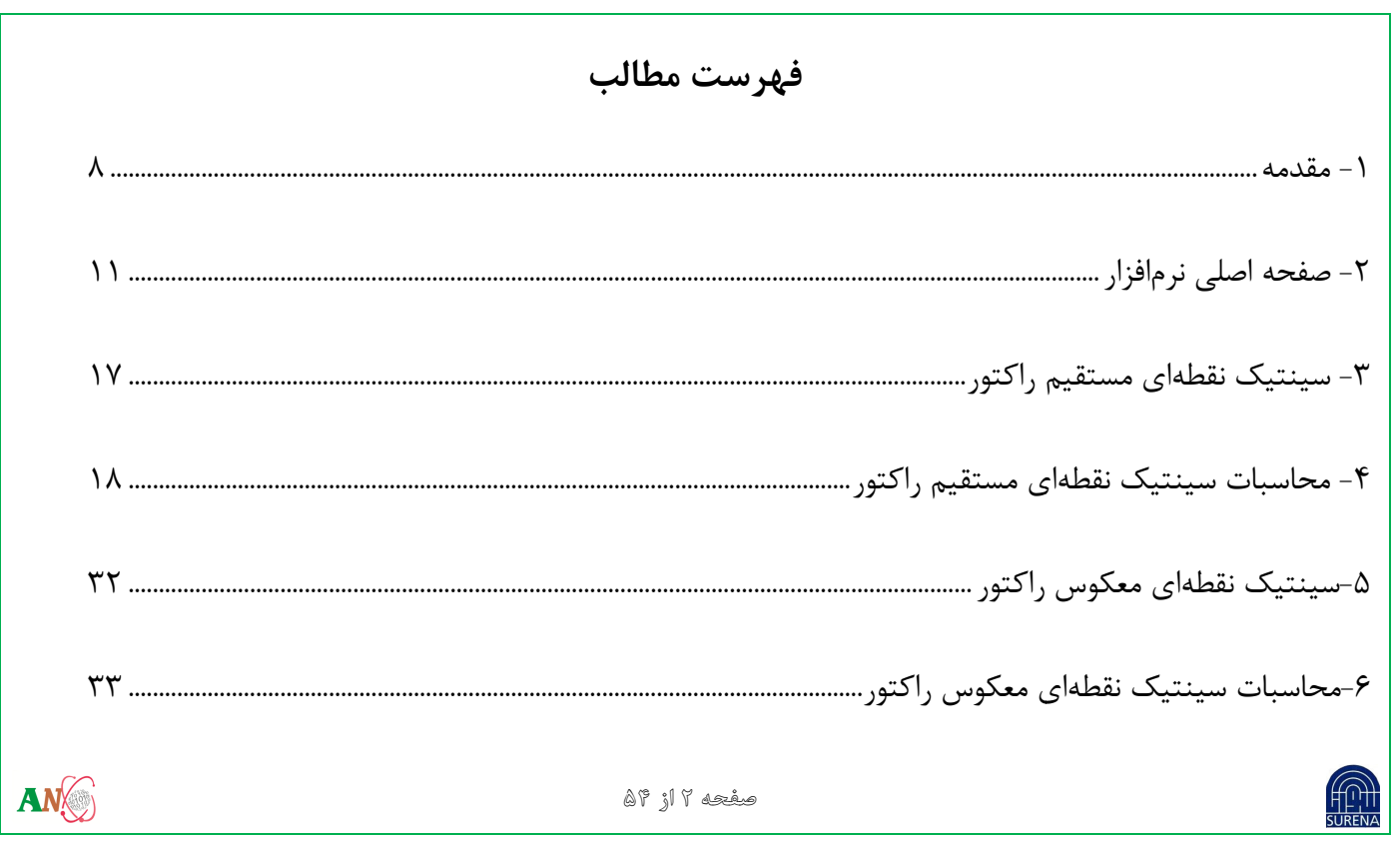

| ۴۷ |              | نجره پروژه    |
|----|--------------|---------------|
| ۵۳ | ى سريع       | کلیدهای دسترس |
|    |              |               |
|    |              |               |
|    |              |               |
|    |              |               |
|    |              |               |
|    |              |               |
|    | صفحه ۳ از ۵۶ |               |

|    | ليست شكلها                                 |
|----|--------------------------------------------|
| 11 | شکل ۱: نمای کلی نرمافزار                   |
| ۱۳ | شکل ۲: ریبون اصلی نرمافزار                 |
| ۱۴ | شکل ۳: سربرگ Home                          |
| ۱۶ | شكل۴: سربرگ Help                           |
| ۱۹ | شکل ۵: پنجره انتخاب نوع پروژه              |
| ۲۰ | شکل ۶: پنجره انتخاب مسیر ذخیرهسازی         |
| ۲۱ | شکل ۷: پنجره پروژه در سینتیک نقطهای مستقیم |
| ۲۲ | شکل ۸: سربرگ Input Reactivity              |
| ۲۵ | شکل ۹: سربرگ Reactivity to Power           |
|    | صفحه ۴ از ۴۵                               |

| ۲۸ | شکل ۱۰: پارامترهای سینتیکی در حالت یک گروهی |
|----|---------------------------------------------|
| ۲۸ | شکل ۱۱: پارامترهای سینتیکی در حالت شش گروهی |
| 29 | شکل ۱۲ : پنجره پارامترهای سینتیکی           |
| ٣۴ | شکل ۱۳: پنجره انتخاب نوع پروژه              |
| ۳۵ | شکل ۱۴: پنجره انتخاب مسیر ذخیرهسازی         |
| ۳۶ | شکل ۱۵: پنجره پروژه در سینتیک نقطهای معکوس  |
| ٣٧ | شکل ۱۶: سربرگ Input Power                   |
| 41 | شکل ۱۷: سربرگ Power to Reactivity           |
| ۴۳ | شکل ۱۸: پارامترهای سینتیکی در حالت یک گروهی |
| 44 | شکل ۱۹: پارامترهای سینتیکی در حالت شش گروهی |
| AN | مفجه ۵ از ۲۵<br>SURENA                      |

| ۴۵ | شکل ۲۰: پنجره پارامترهای سینتیکی   |
|----|------------------------------------|
| ۴۸ | شکل ۲۱: پنجره پروژه                |
| ۵۰ | شکل ۲۲: نوار کنترل نمودار          |
| ۵۱ | شکل ۲۳: پنجره راست کلیک روی نمودار |

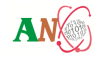

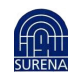

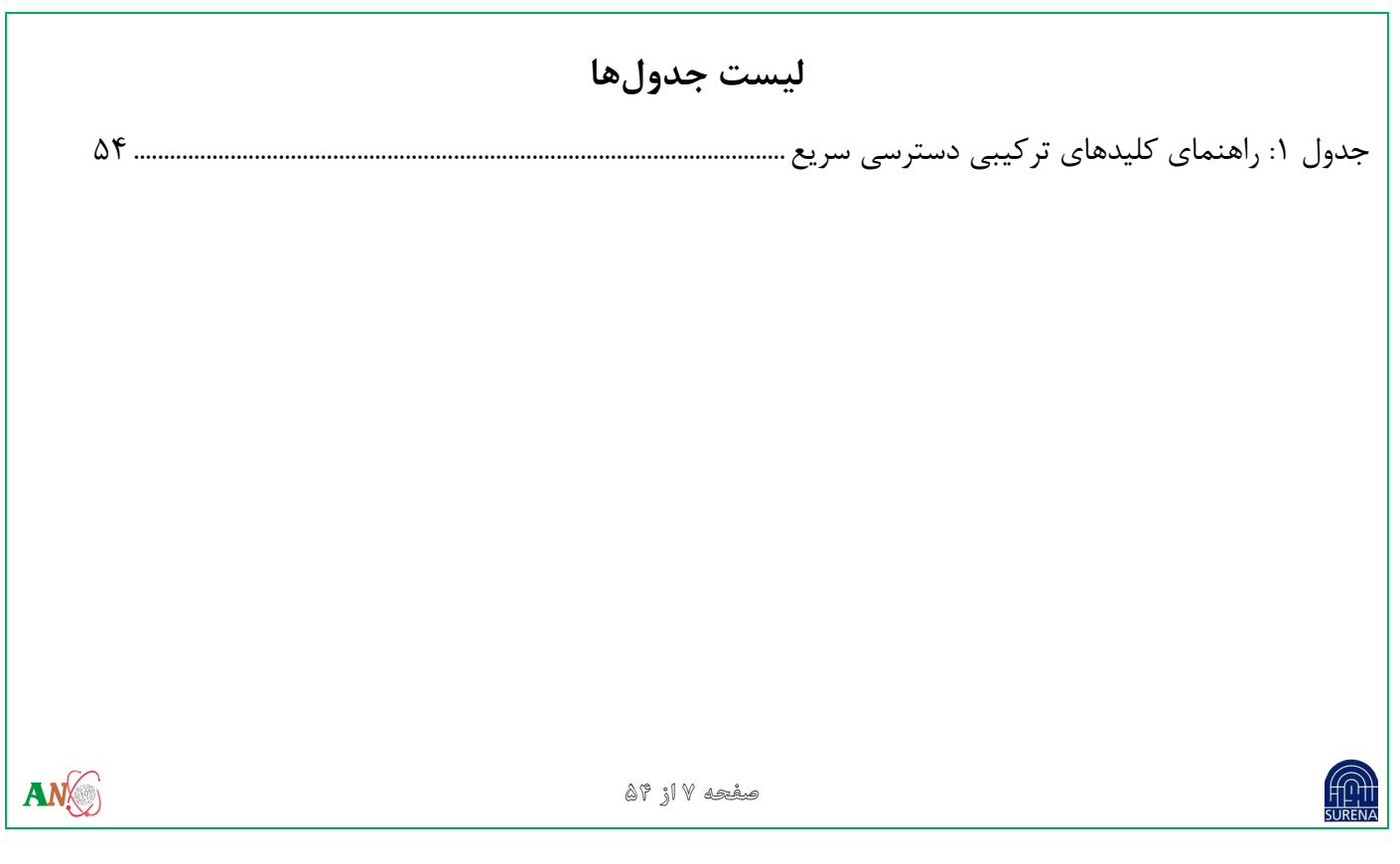

۱– مقدمه

نرمافزار PORECO جهت حل معادلات سینتیک نقطهای<sup>۱</sup> مستقیم و معکوس راکتور توسعه داده شده است. هدف از حل دستگاه معادلات سینتیک نقطهای مستقیم راکتور، محاسبه تغییرات توان (متناسب با دانسیته نوترونی) و غلظت نیاهستهها<sup>۲</sup> در یک راکتور هستهای است. روش گیر<sup>۳</sup> برای گامهای زمانی بسیار کوچک و روش طیفی<sup><sup>†</sup></sup> برای گامهای زمانی نسبتاً بزرگ در این مورد به کار گرفته شدهاند. همچنین، هدف از حل معادلات سینتیک نقطهای معکوس راکتور، به دست آوردن راکتیویته مورد نیاز برای تغییرات زمانی مشخص توان راکتور میباشد. در مورد اخیر، از دو روش لاگرانژ<sup>ه</sup> و

<sup>1</sup> Point Kinetics

<sup>2</sup> Precursors

<sup>3</sup> Gear

ANX

<sup>4</sup> Spectral

<sup>5</sup> Lagrange

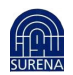

صفحه ۸ از ۹۵

# کد محاسباتی توان و راکتیویته راکتور برمبنای مدل سینتیک نقطهای

آدامز<sup>۶</sup> استفاده شده است. این کد برای استفاده در مراکز تحقیقاتی و دانشگاهی توسعه داده شده و قابلیت به کارگیری در

محاسبات اولیه مربوط به قلب انواع راکتورهای هستهای را دارد.

حداقل سیستم مورد نیاز

- 1. Intel or AMD Processor up to 2600 GH
- 2. 1 GB RAM
- 3. Windows XP/VISTA/7 x86/64
- 4. .Net Framework 4.0
- 5. 500 MB free storage space of hard

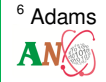

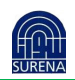

- نرمافزار PORECO در یک نگاه
- ۱. امکان استفاده از دو روش محاسباتی برای هر کدام از تبدیلات راکتیویته به توان و معکوس آن
  - ۲. امکان بازکردن و اجرای چند پروژه بصورت همزمان
  - ۳. رسم نمودار هر كدام از پارامترهاى راكتيويته و توان به همراه غلظت نياهستهها
    - ۹. امکان ذخیره کردن نمودارها بصورت فایل عکس
- ۵. امکان ذخیرهسازی پارامترهای ورودی و خروجی با فرمت فایلهای متنی و همچنین فرمت Csv جهت ویرایش
   ۵. توسط نرم افزار Excel

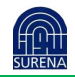

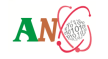

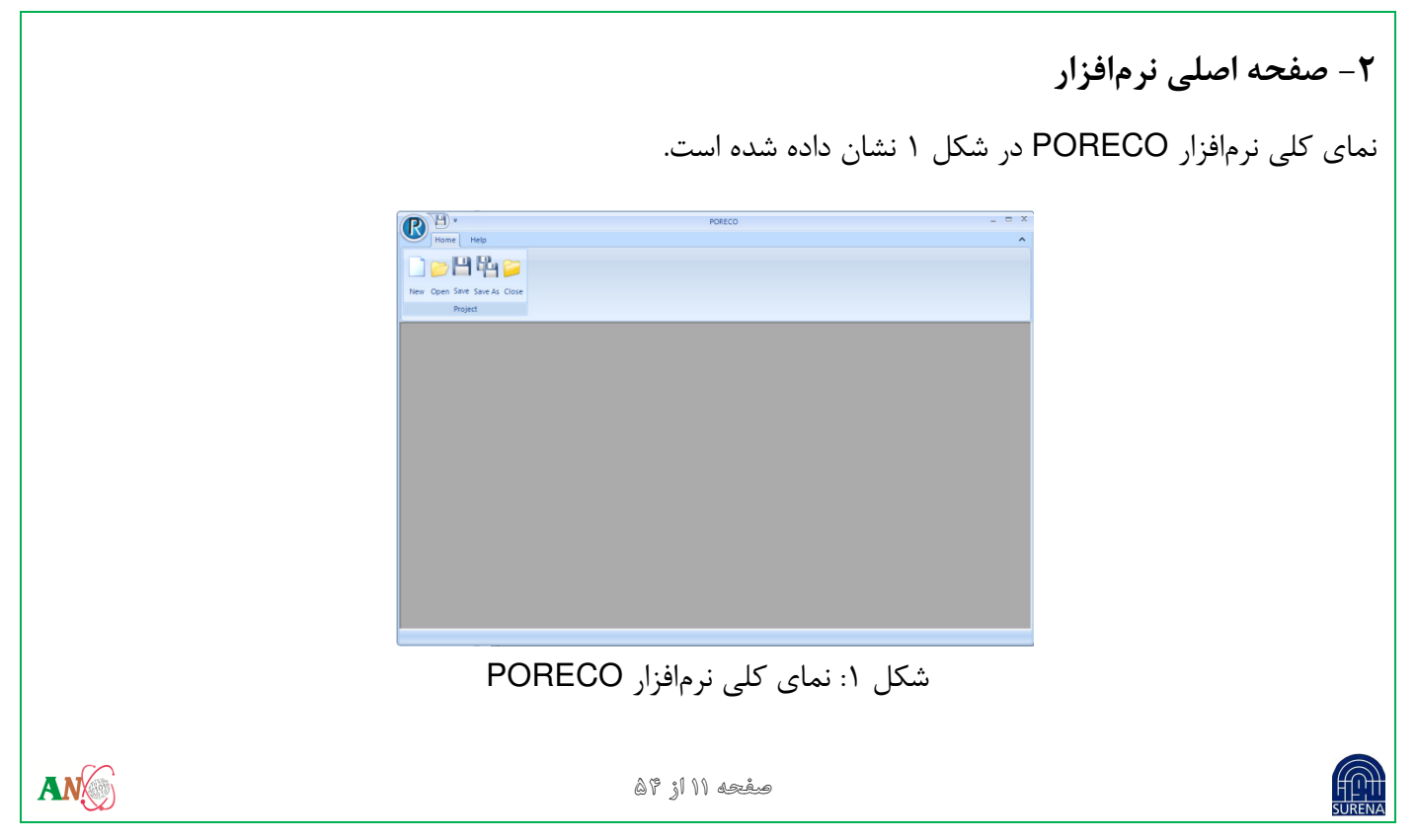

محیط نرمافزار شامل موارد زیر میباشد:

- نوار ابزار اصلی نرمافزار
- ۲. محل نمایش پروژهها
  - ۳. دکمه شروع
- ۴. نوار دسترسی سریع
- ۲-۱- نوار ابزار اصلی نرم افزار

نوار ابزار اصلی نرمافزار شامل سربر گهای زیر میباشد:

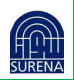

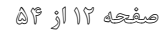

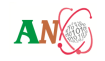

| Home Reactivity To Power    | Power To Reactivity | Input Power | Input Reactivity | Help |
|-----------------------------|---------------------|-------------|------------------|------|
| 🗋 📂 💾 🚰 📁                   |                     |             |                  |      |
| New Open Save Save As Close |                     |             |                  |      |
| Project                     |                     |             |                  |      |

- شکل ۲: نوار ابزار اصلی نرمافزار
- Home: برای ایجاد یک پروژه جدید و همچنین باز کردن و ذخیره کردن پروژه در کامپیوتر و هارد، کاربرد دارد.
  - Reactivity to Power: این سربرگ گزینههای تبدیل توان به راکتیویته را در اختیار کاربر قرار میدهد.
  - Power to Reactivity: این سربرگ گزینههای تبدیل توان به راکتیویته را در اختیار کاربر قرار میدهد.
- Input Power: در حالت تبدیل توان به راکتیویته، برای ورودی توان راکتور در لحظات مختلف به کار میرود.
- Input Reactivity: در حالت تبدیل راکتیویته به توان، برای ورودی راکتیویته راکتور در لحظات مختلف به کار

مىرود.

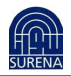

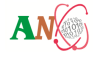

کد محاسباتی توان و راکتیویته راکتور برمبنای مدل سینتیک نقطهای Help: جهت راهنمای استفاده از نرم افزار • هنگامی که نرمافزار باز میشود، بطور پیشفرض فقط دو سربرگ Home و Help قابل مشاهده و دسترسی است. Home سربرگ Home سربرگ Home جهت ایجاد یک پروژه جدید و همچنین باز کردن و ذخیره کردن پروژه درکامپیوتر و هارد، کاربرد داشته و شامل گزینههای زیر میباشد: Home Help D 🔁 💾 🚰 📁 New Open Save Save As Close Project شکل ۳: سربرگ Home

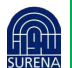

# ANC-MAN-DED-PK-100

AN

- New: ایجاد یک پروژه جدید
- Open: باز کردن یک پروژه
- Save: ذخيره كردن پروژه
- Save As: ذخیره کردن یک پروژه با یک نام متفاوت
  - Close: بستن پروژه

# **Help** -۲-۲ سربرگ

سربرگ Help شامل گزینههای زیر است (شکل ۴):

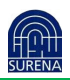

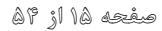

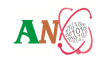

| Home Help                           | ^ · · · · · · · · · · · · · · · · · · ·                            |   |
|-------------------------------------|--------------------------------------------------------------------|---|
| User Guide Manul Technical Document |                                                                    |   |
| Нер                                 | About ANCC                                                         |   |
|                                     | شکل۴: سربرگ Help                                                   |   |
|                                     | User Guide Manual: نمایش راهنمای کاربری نرمافزار                   | _ |
|                                     | Technical Document: نمایش توضیحات تخصصی راجع به نرمافزار           | - |
|                                     | About ANCC: نمایش پنجره توضیحات درباره مرکز محاسبات پیشرفته هستهای | _ |
|                                     |                                                                    |   |
|                                     |                                                                    |   |
|                                     |                                                                    |   |
| ATT.                                | እሮ •1 ነድ •~ ° -                                                    |   |

۳- سینتیک نقطهای مستقیم راکتور

هدف از حل معادلات سینتیک نقطهای مستقیم راکتور، بدست آوردن مقادیر توان راکتور (متناسب با دانسیته نوترونی) و غلظت نیاهستهها در زمانهای مختلف، با توجه به راکتیویته اعمالی، میباشد. بدین منظور، روش گیر (برای گامهای زمانی محاسباتی بسیار کوچک) و روش طیفی (برای گامهای زمانی نسبتاً بزرگ) در نرمافزار PORECO در نظر گرفته شدهاند.

برخی پارامترها به عنوان ورودی نرمافزار در این بخش ضروری میباشند:

- ۱. راکتیویته اعمالی در تمامی گامهای زمانی محاسباتی
- ۲. توان اولیه راکتور (غلظت اولیه نیاهستهها با توجه به توان اولیه راکتور توسط نرمافزار محاسبه و اعمال می گردد)

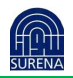

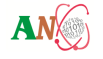

 .۳. بازه زمانی محاسبات (بیشینه زمان انجام محاسبات) ۴. گام زمانی انجام محاسبات ۵. تعداد گروه نوترونهای تأخیری ۶. یارامترهای سینتیکی ۷. روش حل (روش گیریا طیفی) ۸. شرط همگرایی (تنها برای روش گیر مورد استفاده قرار می گیرد). ۴- محاسبات سینتیک نقطهای مستقیم راکتور این بخش کد، شامل دو روش گیر و طیفی برای حل معادلات سینتیک نقطهای راکتور (به ترتیب در بازههای زمانی محاسباتی بسیار کوچک و نسبتاً بزرگ) است. برای استفاده از این روشها ابتدا باید یک پروژه جدید ایجاد کرد. AN صفحه ۱۱۵ تا ۵

۴-۱- ایجاد یک پروژه جدید سینتیک نقطهای مستقیم راکتور

- ۱. ابتدا باید روی گزینه New 
   ۱. در دکمه شروع یا سربرگ Home کلیک کرده و یا کلید ترکیبی Ctrl+N را برای ایجاد یک پروژه جدید فشرد.
  - ۲. بعد از انتخاب گزینه New، پنجره انتخاب نوع پروژه به نمایش در می آید.

| Rectivity ==> Power<br>Power ==> Rectivity | 🖳 Choose Convertor Ty | pe 🗾 🚬    |
|--------------------------------------------|-----------------------|-----------|
| Power ==> Rectivity                        |                       |           |
| Power ==> Rectivity                        | Rectivity ==          | > Power   |
|                                            | Power ==>             | Rectivity |

شکل ۵: ینجره انتخاب نوع یروژه

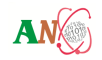

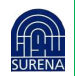

#### کد محاسباتی توان و راکتیویته راکتور برمبنای مدل سینتیک نقطهای

با انتخاب گزینه Reactivity ==> Power حالت سینتیک نقطهای مستقیم راکتور انتخاب می شود.

۳. در این مرحله بعد از انتخاب گزینه Reactivity ==> Power نام و مسیر ذخیره پروژه پرسیده می شود.

فایل پروژه بصورت باینری و با پسوند PRC ذخیره می شود.

|                  | File <u>n</u> ame:<br>Save as <u>t</u> ype: Power R | eactivity Convertor (".PRC) |                   |             |           | •               |    |
|------------------|-----------------------------------------------------|-----------------------------|-------------------|-------------|-----------|-----------------|----|
|                  | Hide Folders                                        |                             |                   |             | Save      | Cancel          |    |
|                  |                                                     | ذخيرهسازى                   | جره انتخاب مسير   | شکل ۶: پن   |           |                 |    |
| پروژه نمایش داده | ده و در پنجره                                       | ں فرض ایجاد گرد <u>ی</u>    | وژه با مقادیر پیش | سازی، یک پر | سير ذخيره | بعد از انتخاب م | ۴. |
|                  |                                                     |                             |                   |             |           | مىشود.          |    |
| AN               |                                                     |                             | صفحه ۲۰ از ۵۴     |             |           |                 | H  |

# کد محاسباتی توان و راکتیویته راکتور برمبنای مدل سینتیک نقطهای

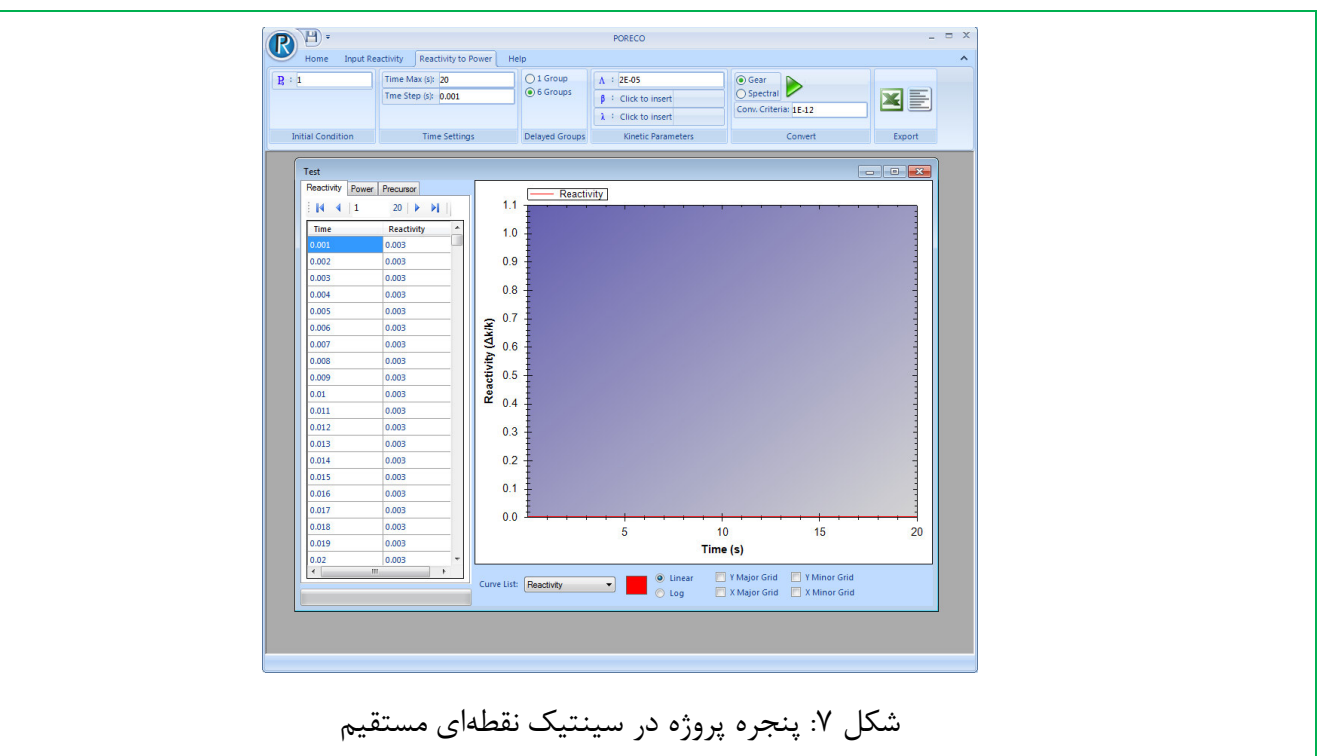

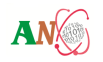

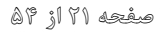

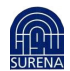

AN

همانطور که در شکل ۸ مشاهده می گردد، با انتخاب گزینه Reactivity ==> Power، دو سربرگ

Reactivity to Power و Input Reactivity به پنجره اصلی برنامه افزوده شده است. توسط این دو سربرگ می توان

تمام تنظیمات و اجرای بخش محاسباتی نرمافزار را کنترل کرد.

۱–۱–۱– سربرگ Input Reactivity

با استفاده از این سربرگ می توان مقادیر راکتیویته (برحسب Δk/k) را وارد کرد:

| Manual       | Path:    |           |                       | R        |  |
|--------------|----------|-----------|-----------------------|----------|--|
| 🔾 Step       | a:       | Reac(t)=a |                       |          |  |
| 🔿 Ramp       | a:       | b:        | Reac(t)=at+b          |          |  |
| 🔵 Sinusoidal | A: 0.003 | T: 3      | Reac(t)=A sin(Pi_t/T) | Generate |  |
|              |          | 1,        | pout Boactivity       | Ξλ.  5 Å |  |

## کد محاسباتی توان و راکتیویته راکتور برمبنای مدل سینتیک نقطهای

در این نرمافزار، همانطور که در شکل ۸ قابل مشاهده میباشد، ۴ روش برای وارد کردن مقادیر راکتیویته وجود دارند:

- Manual
- Step
- Ramp
- Sinusoidal

بعد از انتخاب یکی از این روشها، میتوان با کلیک نمودن بر روی دکمه 🎄 و یا فشردن کلید ترکیبی Ctrl+R مقادیر راکتیویته دلخواه را وارد کرد.

Manual •

در این روش کاربر می تواند مقادیر راکتیویته را بصورت ستونی در یک فایل ذخیره و مسیر فایل را در قسمت Path وارد

کند.

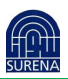

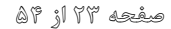

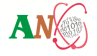

# Step Reactivity •

چنانچه کاربر راکتیویته ورودی را بصورت یک تابع پله در نظر بگیرد، مقادیر راکتیویته با استفاده از رابطه React(t)=a محاسبه می گردند.

Ramp Reactivity •

چنانچه کاربر راکتیویته ورودی را بصورت یک تابع شیب در نظر بگیرد، مقادیر راکتیویته با استفاده از رابطه React(t)=at+b محاسبه می گردند.

Sinusoidal Reactivity •

چنانچه کاربر راکتیویته ورودی را بصورت یک تابع سینوسی در نظر بگیرد، مقادیر راکتیویته با استفاده از رابطه

React(t)=A sin(Pi t/T) محاسبه می گردند.

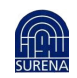

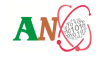

# کد محاسباتی توان و راکتیویته راکتور برمبنای مدل سینتیک نقطهای

مقادير راكتيويته توليد شده، بصورت نمودار و ليست اعداد در پنجره پروژه قابل مشاهده مىباشند.

۲-۱-۴- سربرگ Reactivity to Power

با استفاده از این سربرگ می توان پارامترهای ورودی پروژه را وارد کرده و آن را اجرا نمود:

| R H -                                           |                                               |                                                           | PORECO              |                       | _ = ×  |  |  |
|-------------------------------------------------|-----------------------------------------------|-----------------------------------------------------------|---------------------|-----------------------|--------|--|--|
| Home Input Re                                   | ome Input Reactivity Reactivity to Power Help |                                                           |                     |                       |        |  |  |
| Po :         1         Time Max (s):         20 |                                               | O 1 Group                                                 | Λ : 2Ε-05           | 💿 Gear                |        |  |  |
|                                                 | Tme Step (s): 0.001                           | <ul> <li>6 Groups</li> <li>β : Click to insert</li> </ul> | β : Click to insert | O Spectral            |        |  |  |
|                                                 |                                               |                                                           | λ : Click to insert | Conv. Criteria: 1E-12 |        |  |  |
| Initial Condition                               | Time Settings                                 | Time Settings Delayed Groups                              |                     | Convert               | Export |  |  |

شکل ۹: سربرگ Reactivity to Power

همانطور که درشکل ۹ قابل مشاهده است، این سربرگ شامل قسمتهای زیر است:

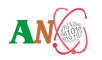

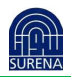

- Initial Condition
- Time Settings
- Delayed Groups
- Kinetic Parameters
- Convert
- Export

Initial Condition •

در این قسمت مقدار توان اولیه راکتور وارد میشود.

Time Settings •

در این قسمت دو پارامتر بازه زمانی و گامهای زمانی برحسب ثانیه وارد می شوند. با توجه به محدودیت حافظه نباید

حاصل تقسیم Time Max به Time Step بزرگتر از 6+2E باشد.

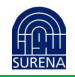

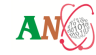

Time Max: بازه زمانی (بیشینه زمان انجام محاسبات)

Time Step: گامهای زمانی محاسباتی

Delayed Groups •

در این قسمت تعداد گروه نوترونهای تأخیری تعیین میگردد. دراین نسخه از نرم افزار دو حالت ۱ گروهی و ۶ گروهی برای انتخاب، در اختیار کاربر قرار گرفتهاند.

Kinetic Parameters •

در این قسمت با توجه به تعداد گروه نوترونهای تأخیری، پارامترهای سینتیکی وارد میشوند.

۸: زمان توليد نوترون

β: کسر مؤثر نوترونهای تأخیری

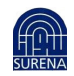

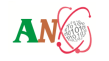

#### کد محاسباتی توان و راکتیویته راکتور برمبنای مدل سینتیک نقطهای

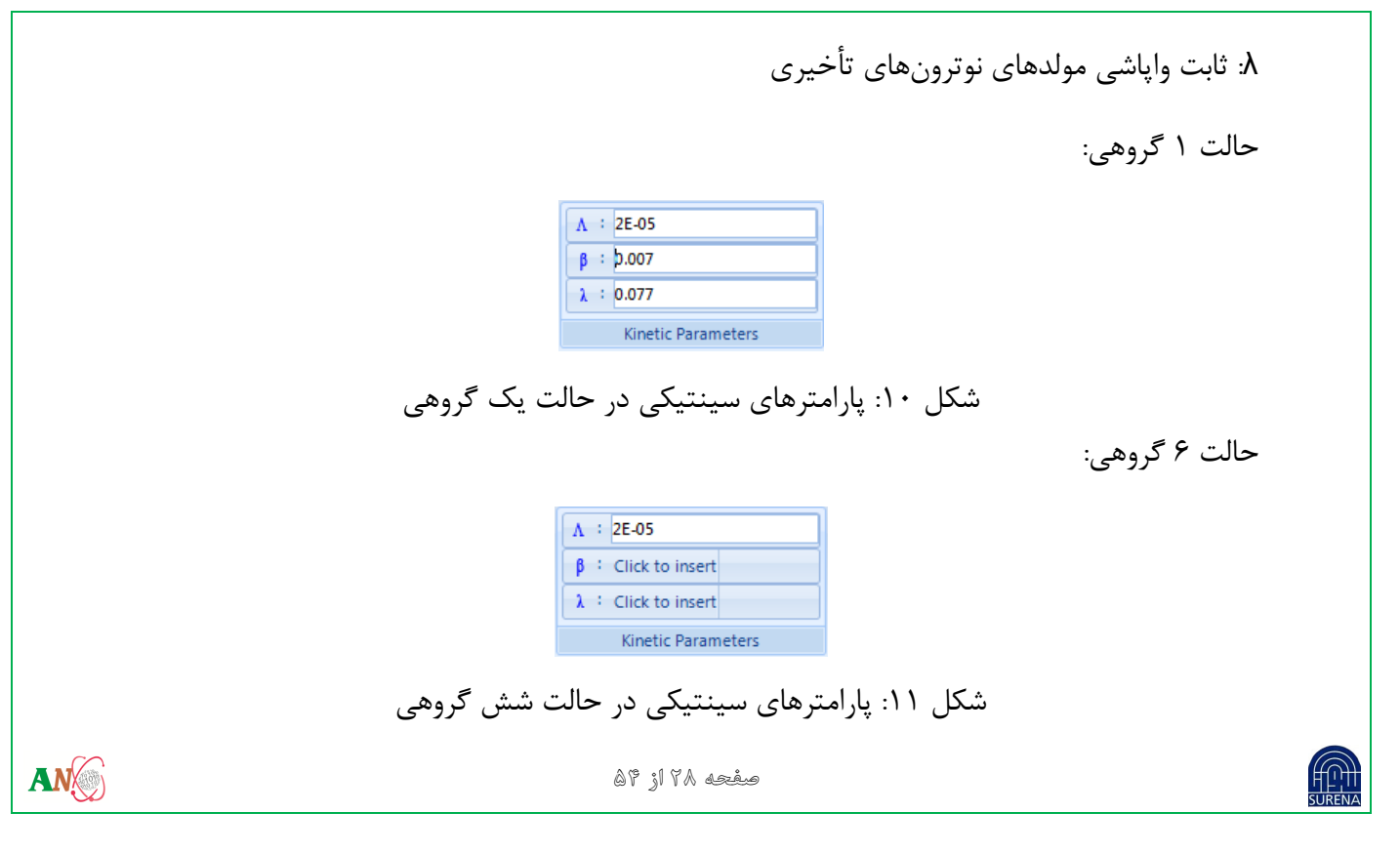

کد محاسباتی توان و راکتیویته راکتور برمبنای مدل سینتیک نقطهای

در حالت ۶ گروهی، برای وارد کردن دو پارامتر  $\beta$  و  $\lambda$ ، کافی است روی یکی از دکمههای Click to Insert کلیک

کرده و یا کلید ترکیبی Ctrl+K فشرده شود. با باز شدن پنجره Kinetic Parameters (شکل ۱۲) می توان

مقادیر پارامترهای سینتیکی را وارد نمود.

| Kinetic P  | arameters |          |          |          |          |          |
|------------|-----------|----------|----------|----------|----------|----------|
| Kinetic Pa | arameters |          |          |          |          |          |
| Λ:         | 2E-05     |          |          |          |          |          |
|            | 1         | 2        | 3        | 4        | 5        | 6        |
| β:         | 0.000266  | 0.001491 | 0.001316 | 0.002849 | 0.000896 | 0.000182 |
|            |           |          |          |          |          |          |
|            | 1         | 2        | 3        | 4        | 5        | 6        |
| ۸.         | 0.0127    | 0.0317   | 0.115    | 0.311    | 1.4      | 3.87     |
|            |           |          |          |          |          |          |
|            |           |          |          |          | Cancel   | ок       |
|            |           |          |          |          |          |          |

شکل ۱۲ : پنجره پارامترهای سینتیکی

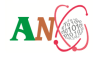

- Convert •
- در این بخش میتوان با انتخاب یکی از روشهای گیر و طیفی مسأله را حل نمود. در روش گیر باید مقدار خطا در محل Conv. Criteria وارد شود.

برای اجرای محاسبات کافی است روی دکمه 🔸 کلیک نموده و یا کلید میانبر F5 فشرده شود.

Export •

در این بخش میتوان تمام ورودیها و خروجیهای پروژه را به دو فرمت فایل متنی (txt) و اکسل (CSV) در محل دلخواه ذخیره کرد.

خروجیهای نرم افزار به ترتیب زیر در قالب فایل خروجی ارائه میگردد.

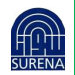

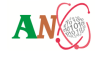

| Project Type:                            | نوع پروژه                              |
|------------------------------------------|----------------------------------------|
| Initial Power:                           | توان اوليه راكتور                      |
| Time Max:                                | طول بازه زمانی                         |
| Time Step:                               | گامهای زمانی                           |
| Number of Groups:                        | تعداد گروههای نوترونهای تأخیری         |
| Neutron Generation Time:                 | زمان توليد نوترون                      |
| Decay constant of Precursors:            | ثابت واپاشی مولدهای نوترونهای تأخیری   |
| Effective Fraction of Delayed Neutrons:  | كسر مؤثر نوترونهاى تأخيرى              |
| Method:                                  | روش انجام محاسبات                      |
| Time-Reactivity-Power-C1-C2-C3-C4-C5-C6: | ستونهای مربوط به زمان، راکتیویته، توان |
|                                          | و غلظت نیاهستههای نوترونهای تأخیری     |

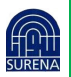

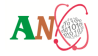

۵– سینتیک نقطهای معکوس راکتور

هدف از حل معادلات سینتیک نقطهای معکوس راکتور، بدست آوردن مقادیر راکتیویته در زمانهای مختلف، با توجه به تغییرات مشخص توان راکتور، میباشد. بدین منظور، روشهای لاگرانژ و آدامز در نرمافزار PORECO در نظر گرفته شدهاند. مزیت روشهای مذکور این است که در استفاده از آنها نیازی به تاریخچه تولید توان در راکتور نداریم.

برخی پارامترها به عنوان ورودی نرمافزار در این بخش ضروری میباشند:

- راکتیویته اعمالی در تمامی گامهای زمانی محاسباتی
- ۲. توان اولیه راکتور (غلظت اولیه نیاهستهها با توجه به توان اولیه راکتور توسط نرمافزار محاسبه و اعمال می گردد)
  - ۳. بازه زمانی محاسبات (بیشینه زمان انجام محاسبات)

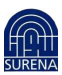

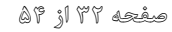

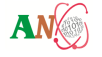

- ۴. گام زمانی انجام محاسبات
- ۵. تعداد گروه نوترونهای تأخیری
  - ۶. پارامترهای سینتیکی
- روش حل (روش لاگرانژ یا آدامز)
- ۶- محاسبات سینتیک نقطهای معکوس راکتور

این بسته نرم افزاری شامل دو روش لاگرانژ و آدامز برای حل معادلات سینتیک نقطهای معکوس راکتور میباشد. جهت استفاده از این روشها ابتدا باید یک پروژه جدید ایجاد کرد.

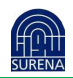

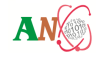

**۶–۱– ایجاد یک پروژه جدید سینتیک نقطهای مستقیم راکتور** 

- ۸. ابتدا باید بر روی گزینه New 
   در دکمه شروع یا سربرگ Home کلیک نموده و یا کلید ترکیبی Ctrl+N را برای ایجاد یک پروژه جدید فشرد.
  - ۲. بعد از انتخاب گزینه New، پنجره انتخاب نوع پروژه به نمایش در میآید.

| 🖳 Choose Convertor Type                 | x |
|-----------------------------------------|---|
| Rectivity ==> Power Power ==> Rectivity |   |

شكل ١٣: پنجره انتخاب نوع پروژه

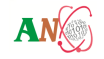

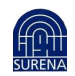

با انتخاب گزینه Power ==> Reactivity حالت سینتیک نقطهای معکوس راکتور انتخاب می شود.

۳. در این مرحله بعد از انتخاب گزینه Power ==> Reactivity نام و مسیر ذخیره پروژه پرسیده می شود.

فایل پروژه بصورت باینری و با پسوند PRC ذخیره می شود:

|              | File <u>n</u> ame:<br>Save as <u>t</u> ype: | Power Reactivity Convertor (*.PRC)                                            |       |
|--------------|---------------------------------------------|-------------------------------------------------------------------------------|-------|
|              | ) Hide Folders                              | Save Cancel                                                                   |       |
|              |                                             | شکل ۱۴: پنجره انتخاب مسیر ذخیرهسازی                                           |       |
| ، نمایش داده | پنجره پروژه                                 | . بعد از انتخاب مسیر ذخیره سازی، یک پروژه با مقادیر پیش فرض ایجاد میگردد و در | ۴     |
|              |                                             | مىشود:                                                                        |       |
| AN           |                                             | صفحه ۲۵ از ۵۶                                                                 | SUREN |

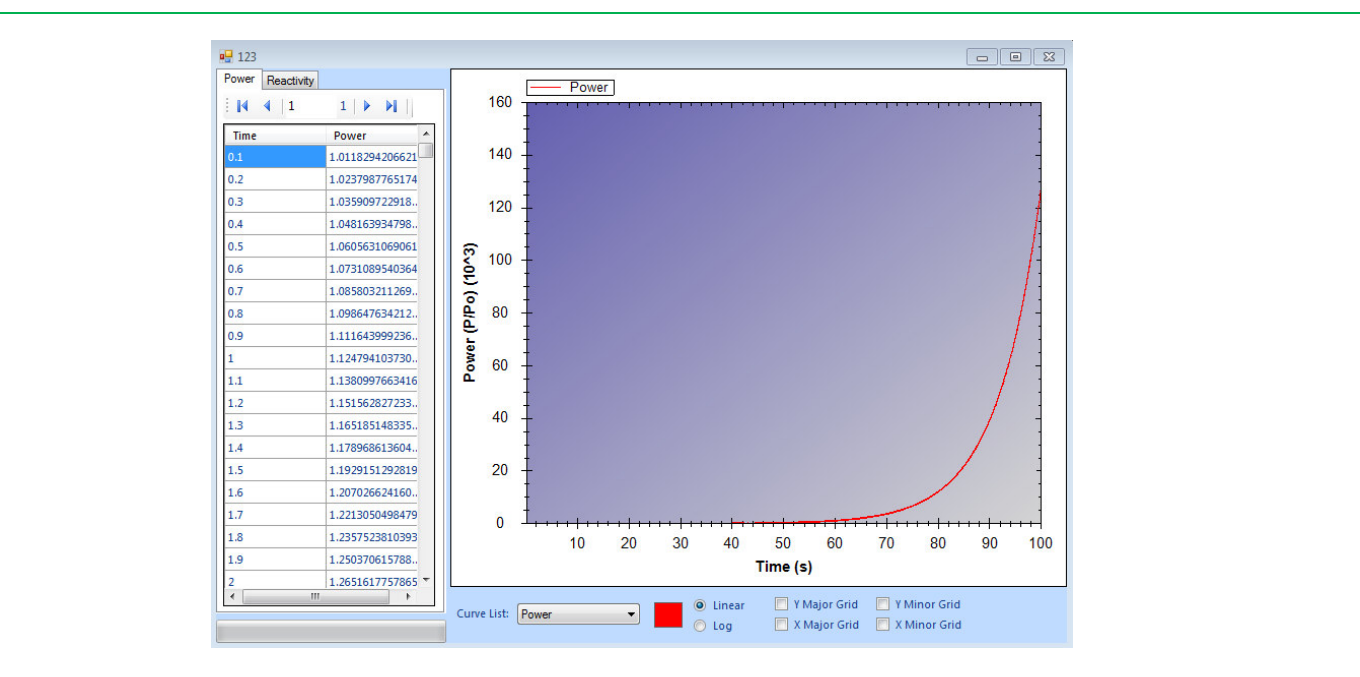

شکل ۱۵: پنجره نرم افزار PORECO در انجام محاسبات سینتیک نقطهای مستقیم

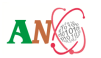

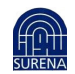

صفحه ۳۶ از ۵۴

ANX

همانطور که در شکل ۱۶ قابل مشاهده میباشد، با انتخاب گزینه Power ==> Reactivity، دو سربرگ Power to Reactivity و Input Power و Input Power به پنجره اصلی برنامه افزوده شدهاند. توسط این دو سربرگ می توان تمام

تنظیمات و اجرای بخش محاسباتی نرمافزار را کنترل کرد.

۲-۶ سربرگ Input Power

با استفاده از این سربرگ می توان مقادیر توان راکتور (برحسب MW) در لحظات مختلف را وارد کرد:

| Manual                          | Path: |                     |        |                    |                         | Р        |  |
|---------------------------------|-------|---------------------|--------|--------------------|-------------------------|----------|--|
| <ul> <li>Exponential</li> </ul> | W:    | Power(t) = exp(VVt) |        |                    |                         |          |  |
| O Polynomial 2                  | a:    | b:                  | C      | Power(t)=at^2+bt+c |                         |          |  |
| O Polynomial 3                  | a:    | b:                  | C:     | d:                 | Power(t)=at^3+bt^2+ct+d | Generate |  |
|                                 |       |                     |        |                    |                         |          |  |
|                                 |       | Inp                 | ut Pow | ۱۶: سربرگ er/      | شکل                     |          |  |

## کد محاسباتی توان و راکتیویته راکتور برمبنای مدل سینتیک نقطهای

در این نرمافزار، همانطور که در شکل ۱۶ قابل مشاهده میباشد، ۴ روش برای وارد کردن مقادیر توان راکتور وجود دارند:

- Manual
- Exponential
- Polynomial 2
- Polynomial 3

# پس از انتخاب یکی از این روشها، میتوان با کلیک نمودن بر روی دکمه من و یا فشردن کلید ترکیبی Ctrl+P مقادیر توان راکتور در زمانهای مختلف را وارد نمود.

● روش Manual

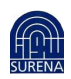

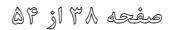

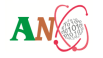

در این روش کاربر می تواند مقادیر توان را بصورت ستونی در یک فایل ذخیره و مسیر فایل را در قسمت Path وارد کند.

Exponential Power •

چنانچه کاربر توان ورودی را بصورت یک تابع نمایی در نظر بگیرد، مقادیر توان با استفاده از رابطه (Power(t)=exp(Wt محاسبه می گردند.

Polynomial of Degree 2 Power •

چنانچه کاربر توان ورودی را بصورت یک تابع چندجملهای درجه ۲ در نظر بگیرد، مقادیر توان با استفاده از رابطه

Power(t)=at^2+bt+c محاسبه می گردند.

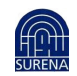

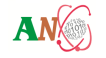

## Polynomial of Degree 3 Power •

چنانچه کاربر توان ورودی را بصورت یک تابع چندجملهای درجه ۲ در نظر بگیرد، مقادیر توان با استفاده از رابطه Power(t)=at^3+bt^2+ct+d محاسبه می گردند.

مقادير توان توليد شده، بصورت نمودار و ليست اعداد در پنجره پروژه قابل مشاهده مىباشند.

۶−۳– سربرگ Power to Reactivity

با استفاده از این سربرگ می توان پارامترهای ورودی پروژه را وارد کرده و آن را اجرا نمود:

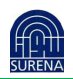

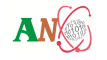

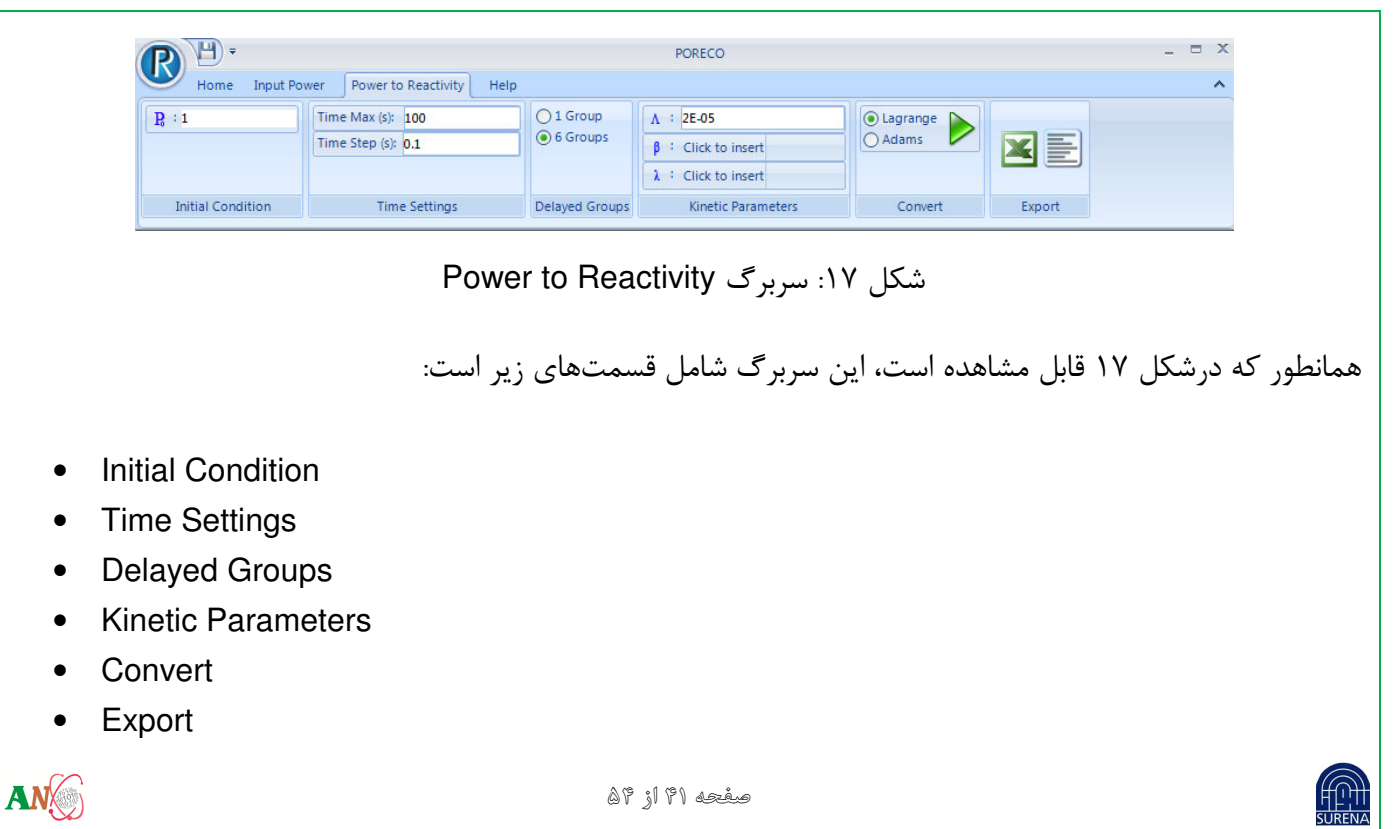

Initial Condition •

در این قسمت مقدار توان اولیه راکتور وارد می شود.

Time Settings •

در این قسمت دو پارامتر بازه زمانی و گامهای زمانی برحسب ثانیه وارد می شوند. با توجه به محدودیت حافظه نباید

حاصل تقسیم Time Max به Time Step بزرگتر از 6+2E باشد.

Time Max: بازه زمانی (بیشینه زمان انجام محاسبات)

Time Step: گامهای زمانی محاسباتی

Delayed Groups •

در این قسمت تعداد گروه نوترونهای تأخیری تعیین می گردد. در این نسخه از نرم افزار دو حالت ۱ گروهی و ۶

گروهی برای انتخاب، در اختیار کاربر قرار گرفتهاند.

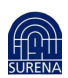

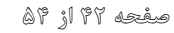

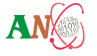

#### Kinetic Parameters •

در این قسمت با توجه به تعداد گروه نوترونهای تأخیری، پارامترهای سینتیکی وارد میشوند. ۸: زمان تولید نوترون β: کسر مؤثر نوترونهای تأخیری ۸: ثابت واپاشی مولدهای نوترونهای تأخیری حالت ۱ گروهی:

| Λ : 2Ε-05          |
|--------------------|
| β : þ.007          |
| λ : 0.077          |
| Kinetic Parameters |

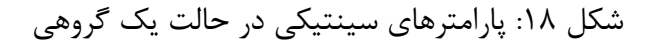

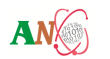

صفحه ۴۳ از ۹۵

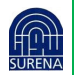

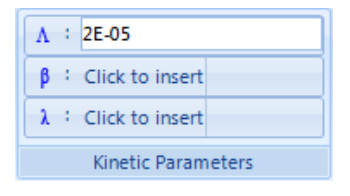

شکل ۱۹: پارامترهای سینتیکی در حالت شش گروهی

در حالت ۶ گروهی، برای وارد کردن دو پارامتر β و ۸، کافی است روی یکی از دکمههای Click to Insert کلیک

کرده و یا کلید ترکیبی Ctrl+K فشرده شود. با باز شدن پنجره Kinetic Parameters (شکل ۲۰) می توان

مقادیر پارامترهای سینتیکی را وارد نمود.

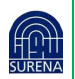

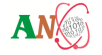

کد محاسباتی توان و راکتیویته راکتور برمبنای مدل سینتیک نقطهای

ANC-MAN-DED-PK-100

|                             | 🖳 Kinetic Parameters      |                           |                          | 8                |               |
|-----------------------------|---------------------------|---------------------------|--------------------------|------------------|---------------|
|                             | Kinetic Parameters        |                           |                          |                  |               |
|                             | β: 1 2<br>0.000266 0.0014 | 3 4<br>91 0.001316 0.0028 | 5 6<br>49 0.000896 0.000 | 1182             |               |
|                             | λ: 1 2<br>0.0127 0.0317   | 3 4<br>0.115 0.311        | 5 6<br>1.4 3.87          |                  |               |
|                             |                           |                           | Cancel                   | ок               |               |
|                             | سينتيكى                   | ره پارامترهای س           | شکل ۲۰: پنج              |                  |               |
|                             |                           |                           |                          |                  | Convert •     |
| ی گیر باید مقدار خطا در محل | حل نمود. در روش           | طیفی مسأله را             | روش گیر یا ه             | ىيتوان با انتخاب | در این بخش ه  |
|                             |                           |                           |                          | Co وارد شود.     | onv. Criteria |
| Fł فشرده شود.               | ، و یا کلید میانبر 5      | کلیک نمودہ                | روی دکمه                 | اسبات کافی است   | برای اجرای مح |
|                             |                           | غحه ۲۵ از ۵۴              | 9                        |                  | SURENA        |

#### Export •

در این بخش می توان تمام ورودی ها و خروجی های پروژه را به دو فرمت فایل متنی (txt) و اکسل (CSV) در محل دلخواه ذخیره کرد.

خروجیهای نرم افزار به ترتیب ارائه شده در قالب فایل خروجی در اختیار کاربر قرار می گردد.

Project Type:Initial Power:rejti letus (اکتورTime Max:Decay constant of Precursors:Time step:Number of Groups:Neutron Generation Time:Decay constant of Precursors:Step:Decay constant of Precursors:Neutron Generation Time:Step:Step:

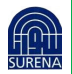

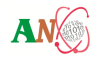

Method:

Effective Fraction of Delayed Neutrons:

Time-Reactivity-Power-C1-C2-C3-C4-C5-C6:

کد محاسباتی توان و راکتیویته راکتور برمبنای مدل سینتیک نقطهای

کسر مؤثر نوترونهای تأخیری روش انجام محاسبات ستونهای مربوط به زمان، راکتیویته، توان و غلظت نیاهستههای نوترونهای تأخیری

۷- پنجره پروژه

مقادیر Power ،Reactivity و Precursorها به همراه نمودار آنها در این پنجره (شکل ۲۱) قابل مشاهده است. نام

پروژه نیز در نوار عنوان این پنجره قابل مشاهده میباشد.

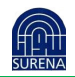

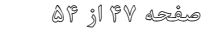

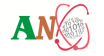

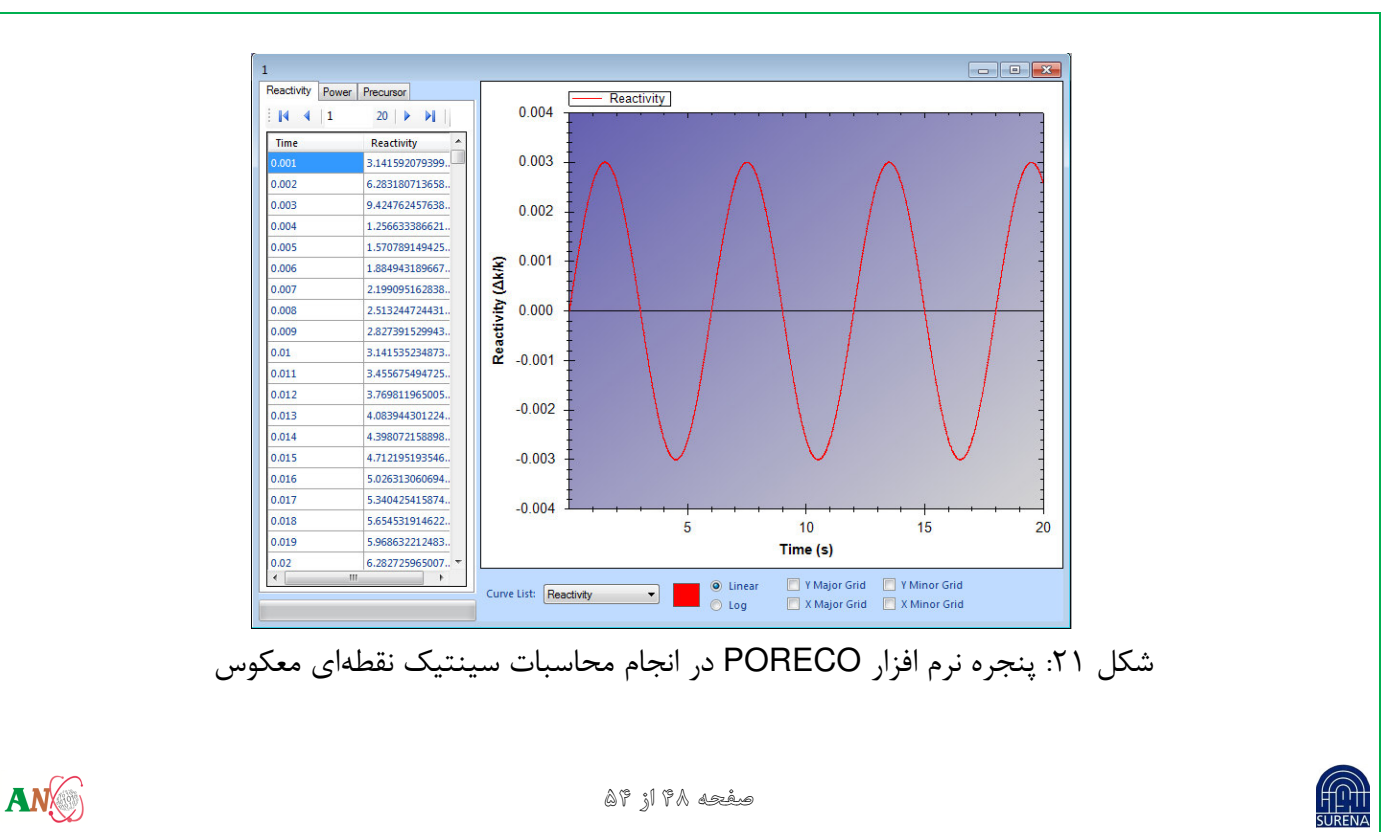

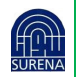

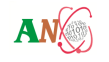

| بود. | با انتخاب هریک از سربرگهای Power، Reactivity و Precursor نمودار مربوط به آنها نمایش داده می ش                    |
|------|----------------------------------------------------------------------------------------------------|
|      | ۷-۲- نمایش خروجیها در قالب نمودار                                                                                |
|      | پنل سمت راست نمودارهای مربوط به مقادیر پنل سمت چپ را نمایش میدهد.                                                |
|      | <ul> <li>با استفاده از لیست کشویی Curve List میتوان رنگ هریک از نمودارها را تغییر داد.</li> </ul>                |
|      | <ul> <li>با استفاده دكمه هاى راديويى مىتوان حالت نمايش نمودار ها را از حالت خطى به لگاريتمى تغيير داد</li> </ul> |
|      | <ul> <li>با علامت زدن گزینه های زیر (شکل ۲۲) می توان نمایش یا عدم نمایش خطوط راهنما را کنترل کرد</li> </ul>      |
|      | Curve List: Reactivity Linear Linear Linear Log X Mjor Grid X Minor Grid                                         |
|      | شکل ۲۲: نوار کنترل نمودار                                                                                        |
| AN   | ۵۴ زار ۱۵۰ میشجه ۵۵ از SURENA                                                                                    |

با کلیک راست روی پنل نمایش نمودارها (شکل ۲۳) گزینههای دیگری در اختیار قرار می گیرند: Copy Save Image As... Page Setup... Print... Show Point Values Un-Zoom Undo All Zoom/Pan Set Scale to Default Change Back Color شکل ۲۳: ینجره راست کلیک روی نمودار - Copy: با کلیک روی این گزینه یک کپی از تصویر نمودار در حافظه موقت کپی میشود و میتوان آن را در نرمافزارهای ویرایشی درج کرد. AN صفحه ۵۱ از ۵۴

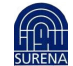

- Save As: با استفاده از این گزینه می توان تصویر نمودار را در قالب یک فایل با یکی از فرمتهای (png, gif, jpg, tif, bmp) ذخیره نمود.
  - Page Setup: با استفاده از این گزینه می توان اندازه کاغذ چاپ را تعیین کرد.
    - Print: با استفاده از این گزینه می توان تصویر نمودار را روی کاغذ چاپ نمود.
- Show Point Values: با استفاده از این گزینه می توان مقادیر هریک از نقاط نمودار را با حرکت دادن موس روی آنها مشاهده کرد.
  - Un-Zoom: با استفاده از این گزینه میتوان آخرین بزر گنمایی یا کوچکنمایی را به حالت قبل بر گرداند.
- Undo All Zoom/Pan: با استفاده از این گزینه تمامی مراحل بزرگنمایی و کوچکنمایی انجام شده، لغو می گردد.

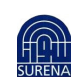

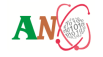

# کد محاسباتی توان و راکتیویته راکتور برمبنای مدل سینتیک نقطهای

- Set Scale to Default : محورهای x و y نمودار را به نحوی تغییر می دهد که تمام نمودارها بطور کامل در دید
   کاربر قرار گیرد.
  - Change Back Color: با استفاده از این گزینه می توان رنگ پس زمینه نمودار را تغییر داد.
    - تغییر ظاهری نمایش نمودارها:
- جهت بزرگنمایی یا کوچکنمایی میتوان از دو روش استفاده نمود: ۱. با نگه داشتن کلید سمت چپ موس،
   کشیدن و رها کردن نمودار ۲. غلتک موس
- برای جابجایی نمودار باید کلید Shift را نگه داشته و با نگه داشتن کلید سمت چپ موس و کشیدن به محل مناسب آن را رها کرد.
  - ۸- کلیدهای دسترسی سریع

در جدول ۱ کلیدهای ترکیبی جهت دسترسی سریع به بخشهای مختلف نرمافزار ارائه شدهاند.

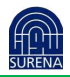

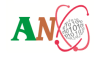

| Hot Key  | Action                             |  |  |  |
|----------|------------------------------------|--|--|--|
| Ctrl + N | Create New Project                 |  |  |  |
| Ctrl + O | Open an Exciting Project           |  |  |  |
| Ctrl + S | Save                               |  |  |  |
| F5       | Run Calculation                    |  |  |  |
| Ctrl + R | Input Reactivity                   |  |  |  |
| Ctrl + P | Input Power                        |  |  |  |
| Ctrl + K | Kinetic Parameters                 |  |  |  |
| Ctrl + E | Export Parameters as an Excel file |  |  |  |
| Ctrl + T | Export Parameters as an Text file  |  |  |  |
| Ctrl + H | Show Help Tab                      |  |  |  |
| F1       | Help                               |  |  |  |

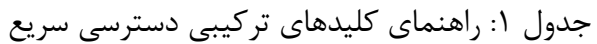

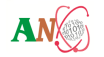

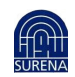